### **EXNER PROCESS EQUIPMENT**

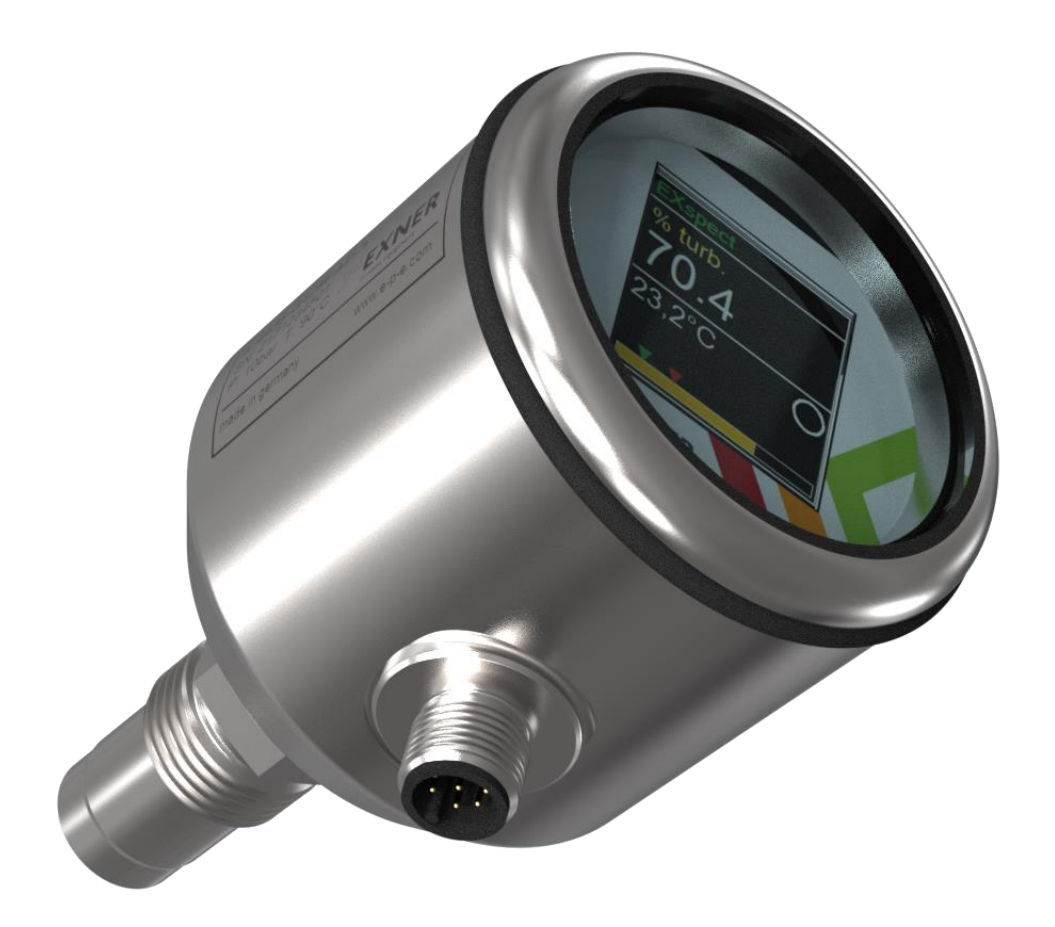

# **EX**SPECT **271**

NIR backscatter sensor Technical Information All brands and product names are trademarks of EXNER PROCESS EQUIPMENT GmbH

#### Legal notice

Publisher:

#### **EXNER PROCESS EQUIPMENT GMBH**

Carl-Metz-Str. 26 D-76275 Ettlingen Germany

Date of issue: 2021-01-25

As at: 25/01/2021

EXspect 271 TI de 200227

© 2007, Dipl.-Ing. Detlef Exner

All rights reserved, including those to the translation.

Reproduction of the contents of these operating instructions requires written approval by EXNER PROCESS EQUIPMENT GMBH, Ettlingen.

All technical specifications, drawings, etc. are subject to copyright law. Subject to technical changes. Printed on paper made of chlorine and acid-free pulp.

# **Table of contents**

| 1   | Product description                                   | 3  |
|-----|-------------------------------------------------------|----|
| 1.1 | EXspect 271 NIR backscatter sensor                    |    |
| 1.2 | Functions                                             | 4  |
| 1.3 | Process integration                                   | 5  |
| 1.4 | Checking and calibration                              | 7  |
| 2   | Parameterization                                      | 9  |
| 2.1 | User menu                                             | 9  |
| 2.2 | Calibrating the sensor for the medium (reset to zero) | 11 |
| 2.3 | Output current                                        | 13 |
| 2.4 | Switching point                                       | 13 |
| 2.5 | Display                                               | 15 |
| 3   | Technical data                                        | 17 |
| 3.1 | Standards                                             | 17 |
| 3.2 | Specifications                                        | 17 |
| 3.3 | Dimensions                                            | 18 |
| 3.4 | Ambient conditions                                    | 18 |
| 3.5 | EXspect process conditions                            | 18 |
| 3.6 | Order structure for EXspect 271                       | 19 |
| 4   | Spare parts and accessories                           | 21 |

#### **1** Product description

# Housing cover Touch display M12 male connector M12 male connector Pressure screw Process interface Sapphire lens (ball)

#### 1.1 EXspect 271 NIR backscatter sensor

#### Components

Fig. 1: NIR backscatter sensor

- **EXspect 271** The EXspect 271 NIR backscatter sensor enables monitoring of the turbidity of liquids for continuous monitoring of process results or safe indication of variations. It is particularly suitable for phase separation, separation control, filter monitoring and concentration measurement.
  - Precise phase separation
  - Fast product changes
  - Reduced waste water costs
  - Filter monitoring
  - Colour-independent concentration measurement
  - Compact design with integrated amplifier and display
  - Durable sapphire lens
  - Hygienic design, CIP/SIP-compliant
  - LED light source for guaranteed stable and long-lasting signal
  - Integrated compact and analogue output
  - Easy parameterization
  - Turbidity in % or customer-specific unit

- **Display** At the display, the current measuring value is displayed. The touch display enables sensor configuration.
- **Calibration input** By short-time application of a 24 V DC signal at the calibration input, the current measuring value is reset to 0. This way, the transmitter can be calibrated for known measuring media (reset to zero). This can also be realised by means of the "Offset Val" menu function.

#### **1.2 Functions**

| Reset to zero              | Applies an offset to reset the current measuring value to 0.<br>This function corresponds to the calibration input via the external<br>contact.                                       |
|----------------------------|----------------------------------------------------------------------------------------------------|
| Display toggling           | <ul><li>Sets the measuring value to be displayed:</li><li>Turbidity</li><li>Customer-defined unit (CDU)</li></ul>                                                                     |
|                            | The CDU value set by default can only be changed and adjusted<br>at sensors with M12 8-pin connection and with the<br>communication interface ECI-01 such as the EXpert 2.x software. |
|                            | Independent from display toggling, the analogue output always returns a signal depending on the turbidity.                                                                            |
| Measuring range<br>minimum | Sets the 4 mA point for the output current. The range can be freely selected between 0100 %.                                                                                          |
| Measuring range<br>maximum | Sets the 20 mA point for the output current. The range can be freely selected between $0100$ %.                                                                                       |
| Damping                    | Applies damping at the turbidity value by continuous averaging.                                                                                                    |
| Switch-off point           | Sets the switch-off point of the contactor. The range can be freely selected between $0100$ %.                                                                                        |
| Switch-on point            | Sets the switch-on point of the contactor. The range can be freely selected between $0100$ %.                                                                                         |
| Switching function         | Sets the switching function of the contactor. NC and NO contacts can be selected.                                                                                                    |

**Switching delay** Sets the switching function of the contactor. The range can be freely selected between 0...200 seconds.

Language Sets the display language

#### **1.3 Process integration**

**Sensor** The EXspect 271 sensor is directly installed in the pipe or the container by means of a <sup>1</sup>/<sub>2</sub>" process interface or inserted in existing process connections using respective adapters.

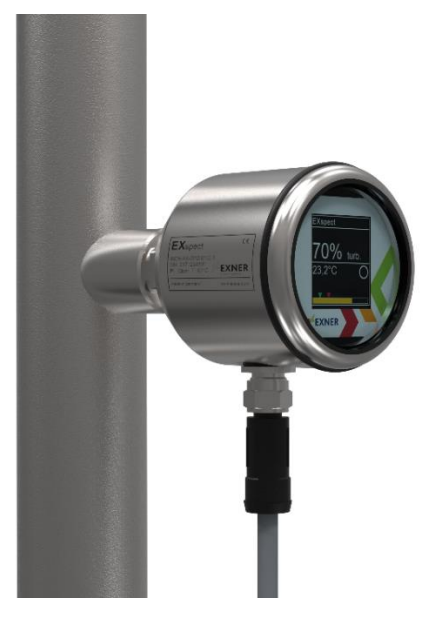

Fig. 2: Process integration

**Weld-in sockets** The installation by means of weld-in sockets ensures a hygienic process adaptation, which can be used with minimal dead space and without elastomer. Since this is a purely metallic sealing system, no further sealing materials such as e.g. elastomers are introduced.

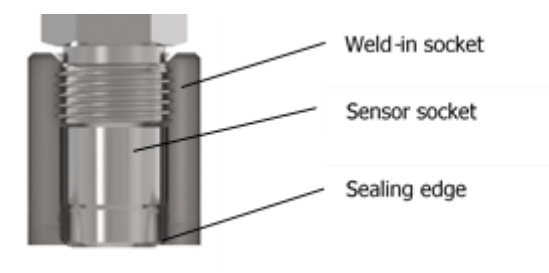

Please always use the auxiliary welding plug offered as accessories, so that the heat generated during welding can be safely dissipated and a distortion of the bore can be effectively prevented.

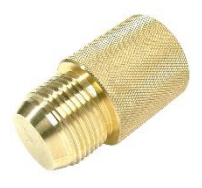

#### Welding in tanks / pipings

1.) Drill a hole with outside-diameter of the weld-in socket (Tolerance max. +0,2 mm)

2.) Attach the weld-in socket with 4 evenly distributed points (fig. 1, following page)

3.) Screw in auxiliary welding plug

4.) Weld the 4 sections between the points (fig. 2, right of fig.1 on following page)

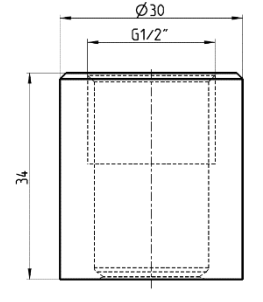

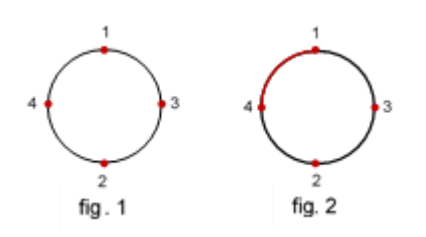

- **Transmitter** The transmitter is supplied with 24 V DC and is equipped with a freely adjustable switching contact and a 4...20 mA output for measuring value output. By means of a 24 V input, the measuring value can be reset to 0 %.
- Pressure /The EXspect sensor can be used up to a pressure of 10 bar and aTemperaturemaximum process temperature of 141 °C.

To protect the LED which is used, it is switched off at a temperature of 90 °C. Measurement is then no longer possible. The display shows the error message "LED Current". After lowering the medium temperature below 90 ° C, the LED is reactivated and error message disappears.

Installation<br/>positionThe sensors can be generally operated in any position. However, it<br/>has to be ensured that the pipe is completely filled and that heavy<br/>turbulence of the medium and the formation of air bubbles occurs

at the position of the sensor. The readability of the display, easy access and operation should also be taken into consideration.

The following graphic describes the recommended installation positions of the sensor. Particularly installation at the side of the pipe is recommended.

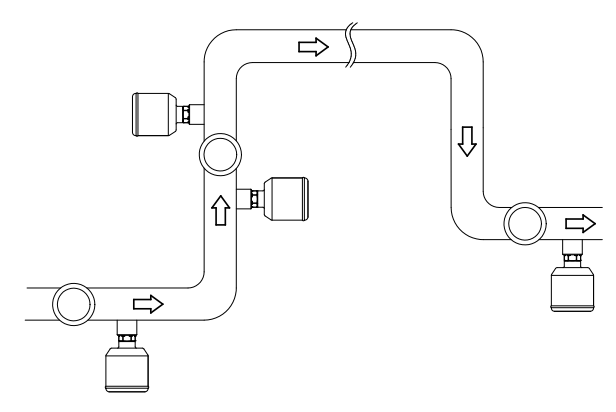

Fig. 3: Installation positions

#### 1.4 Checking and calibration

For checking and calibration of the EXspect 271 sensor, reference normals (EXcap 120) with varying reflection values are available. As necessary, they can be plugged onto the sensor. To ensure proper checking/calibration, it has to be ensured that the reference normal is precisely applied at the sensor and that the marking (arrow) of the standard points to the connector of the sensor.

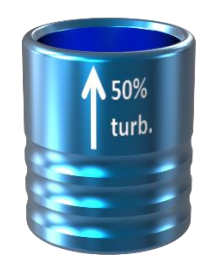

Fig. 4: Reference normal with marking

#### 2 Parameterization

#### 2.1 User menu

| ATTENTION!              | Incorrectly set parameters can lead to incorrect measuring values and switching points. This can affect the process. |
|-------------------------|----------------------------------------------------------------------------------------------------|
| $\overline{\checkmark}$ | Make sure that parameters are only changed by authorised and                                                         |

Make sure that parameters are only changed by authorised and qualified personnel.

The sensor can be parameterized optionally via the touch display or an M12 connector (8-pin) in combination with the communication interface ECI-01 and the software EXpert 2.x.

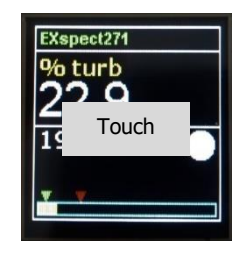

Touch the display to open the menu.

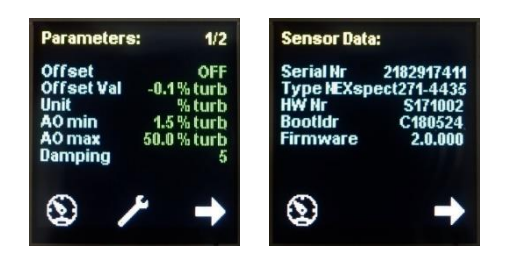

Touch the arrow symbol to access individual parameters or sensor and display data. To configure a parameter, touch the tool symbol.

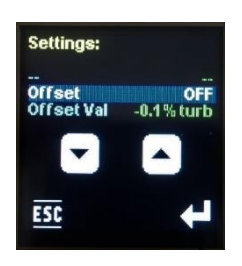

Afterwards, select the respective setting with the arrows and confirm the selection with the Enter symbol.

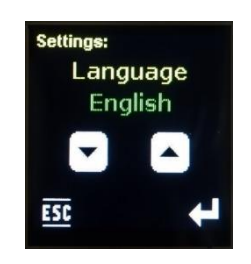

The desired value is also selected with the arrows. To set a numeric value, it can be increased/decreased by single digits by briefly pressing the respective arrow. Keep an arrow pressed, to change the numeric value in steps of 10.

Press enter to confirm the entered value and leave the setting mode. Press ESC if no value is to be changed and to leave the setting mode.

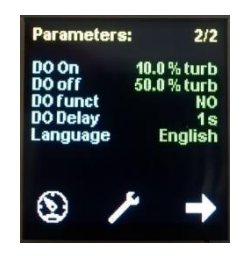

To return to the display, press the dial symbol or wait for 30 seconds without making any input or touching the display.

#### User menu

**Standard user parameters** are indicated in **bolt** and **underlined**.

| Parameter  | Designation      | Value range                       | Description                                                                                                    |
|------------|------------------|-----------------------------------|----------------------------------------------------------------------------------------------------|
| Offset     | Enabling offset  | <u>off</u> , on                   | Enables/disables the<br>offset setting                                                                                                    |
| Offset Val | Offset           | -100,0 <b>0,0</b><br>(for unit %) | Sets the offset value.<br>A reliable offset value<br>can only be set if the<br>current measured value<br>does not change or only<br>minimally changes over<br>a period of approx. 5<br>seconds. |
| Unit       | Display toggling | %, CDU                            | Sets the measuring value to be displayed:                                                                                                    |

| Parameter | Designation                                       | Value range                                      | Description                                                                                                    |
|-----------|---------------------------------------------------|--------------------------------------------------|----------------------------------------------------------------------------------------------------|
|           |                                                   |                                                  | %: Turbidity                                                                                                    |
|           |                                                   |                                                  | <b>CDU</b> : Customer-defined unit                                                                                                    |
|           |                                                   |                                                  | The CDU value is to be defined via the EXpert software.                                                                                |
|           |                                                   |                                                  | Independent from<br>display toggling, the<br>analogue output always<br>returns a signal<br>depending on the<br>turbidity.              |
| AO min    | Minimum output<br>limit<br>(Analog Output min)    | <u>0,0</u> 100,0<br>(for unit %)                 | Sets the turbidity value for minimum output.                                                                                           |
| AO max    | Maximum output<br>limit<br>(Analog Output<br>max) | 0,0 <u>100,0</u><br>(for unit %)                 | Sets the turbidity value for maximum output.                                                                                           |
| Damping   | Damping                                           | <u><b>0</b></u> 100                              | Applies damping to the<br>turbidity measuring<br>value by returning a<br>moving average over<br>the set number of<br>measuring values. |
| DO On     | Switch-on point<br>(Digital Output on)            | <u><b>0.0</b></u> 100.0<br>(for unit %)          | Sets the switch-on point.                                                                                                    |
| DO off    | Switch-off point<br>(Digital Output off)          | <u>0.0</u> 100.0<br>(for unit %)                 | Sets the switch-off point.                                                                                                    |
| DO funct  | Switching function<br>Digital Output typ          | <u>NO</u> , NC                                   | NO = Normally open<br>contact<br>NC = Normally closed<br>contact                                                                       |
| DO Delay  | Switching delay<br>Digital Output delay           | <u>0</u> 200 s                                   | Delays the switching<br>point by up to 200<br>seconds                                                                                  |
| Language  | Language settings                                 | <b>Deutsch,</b> English,<br>Français, Nederlands | Sets the display language.                                                                                                    |

# 2.2 Calibrating the sensor for the medium (reset to zero)

# For recognition of repeating product conditions, the sensor can be calibrated to these product conditions.

Select the parameter "Offset ON". Dip the sensor tip into the reference liquid and, as soon as the measured value has stabilized, select the "SET" menu function under parameter "Offset Val" to set the offset. This way, the value is set to 0.

Alternatively, a 24 V DC switching signal can be applied at the calibration input. In order to activate the offset and to set the value of the reference liquid as "zero value" at the same time, the

adjustment input must be supplied with a voltage of 24 V DC for a short time (approx. 5 sec.).

Briefly applying 24 V DC to the calibration input has the same function as the two following settings in the display:

- Activation Offset (Offset ON)
- Setting the Offset value (SET OffsValue)

If the voltage (24 V DC) is only applied to the calibration input for approx. 1 sec., the offset can be activated or deactivated. A "reset to zero" does not take place.

At the calibration input (Pin 5, see chapter 4.3), an electrical voltage must be applied permanently or when connecting the cable. The adjustment input must be kept de-energized. It is only for a short time to apply a voltage (24V DC) to the described switching operations.

#### 2.3 Output current

# The EXspect sensor is equipped with a 4...20 mA output to return the turbidity values. The output current is configured by means of the following parameters:

"AO min" sets the measuring range minimum and respectively the 4 mA point.

"AO max" sets the measuring range maximum and respectively the 20 mA point.

"Damping" sets the damping applied on display and output current.

#### 2.4 Switching point

#### The EXspect sensor is equipped with a PNP switching output that can be configured by means of four parameters.

"DO On" sets the switch-on point and "DO Off" the switch-off point.

Together, these two parameters define the function of the switching output:

If "DO On" is lower than "DO Off", the output is switched on if the measuring value is between the switching points (window function).

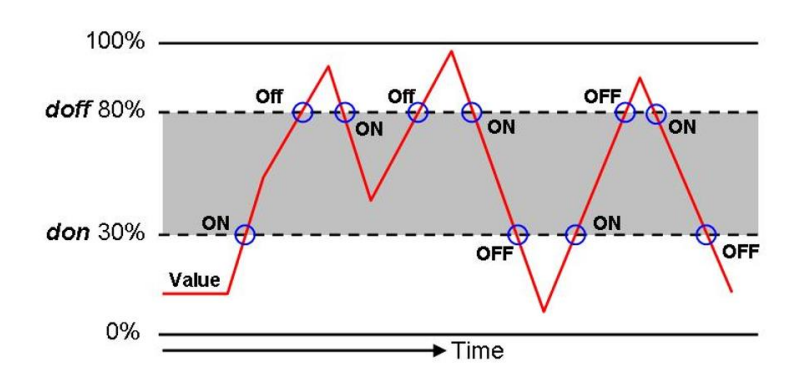

If "DO On" is higher than "DO Off", the output is switched on if "DO On" is exceeded by the measuring value. It is not switched off before the "DO Off" measuring value is fallen below (hysteresis function).

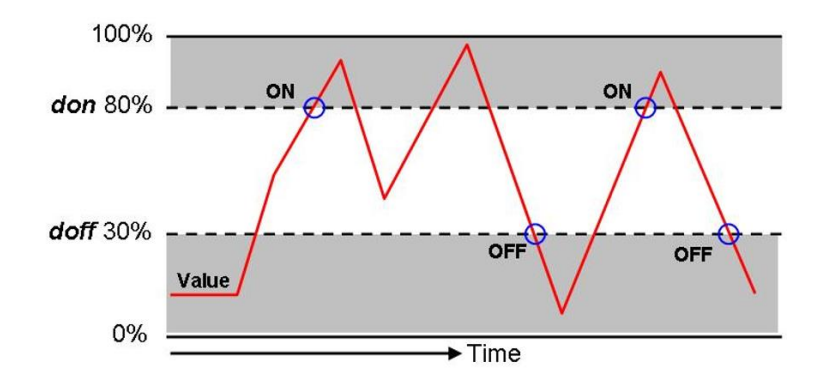

If "Do On" and "DO Off" are identical, the output is switched on if the "DO On + DO Off" switching value is exceeded by the measuring value and switched off if the "DO On + DO Off" switching value is fallen below again.

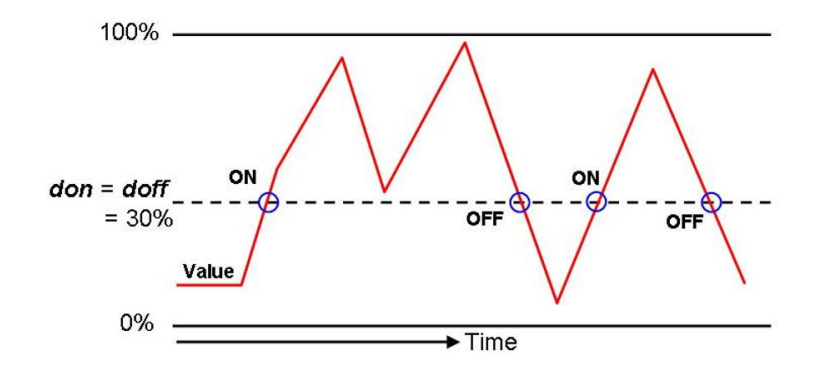

In the range of 0 to 100 %, both parameters can be set independently.

"Do funct" reverts the function of the switching output. If the value is set to NO, the switching output acts as NO contact. If the value is set to NC, the switching output acts as NC contact.

"DO delay" applies a delay of up to 200s to the reaction of the switching output. This value applies for both, switching on and switching off.

#### 2.5 Display

The EXspect sensor is equipped with a detachable display. It is not possible to operate the sensor without them.

It can be configured either at the display or via the ECI-01 (for EXspect 271) communication interface.

#### !!!

If the sensor is parameterised via the display, make sure that when removing the sealing cap, the pressure screw is fixed with a suitable tool so that it can not move. After parameterization, the sealing cap of the sensor must be correctly set back in the correct position.

The parameterization by means of the communication interface ECI-01 and the PC software EXpert 2.x are only possible with sensors with an 8-pin connector.

#### !!!

Before the sensor is connected to the PC for the first time via the communication interface ECI-01, the software Expert 2.x must be installed in advance on the PC.

#### 3 Technical data

#### 3.1 Standards

EN 61326-1: 2013-7 EN 61326-2-3: 2013-7 DIN/EN 27027 (ISO 7027)

#### 3.2 Specifications

| Sensor specifications |                                                     |
|-----------------------|-----------------------------------------------------|
| Measuring range       | 0100 %                                              |
| Resolution            | 0,1 %                                               |
| Accuracy              | ± 1,5 %                                             |
| Reproducibility       | $\leq$ 1 % from final value                         |
| Wavelength            | 850 nm                                              |
| Light source          | LED                                                 |
| Material              | Stainless steel 1.4435 (316L)                       |
| Surface quality       | electropolished Ra <0.37 µm                         |
| Lens                  | Sapphire ball                                       |
| Supply voltage        | 24 V DC                                             |
| Output current        | 420 mA                                              |
| Switching output      | NO or NC, parameterizable                           |
| Input contact         | +24 V DC for calibration (reset to zero)            |
| Cable connection      | M12 plug, 5 or 8-pin                                |
| Cable length          | 2 m or 5 m                                          |
| Process interface     | G <sup>1</sup> /2" for welded fitting with 15° cone |

#### 3.3 Dimensions

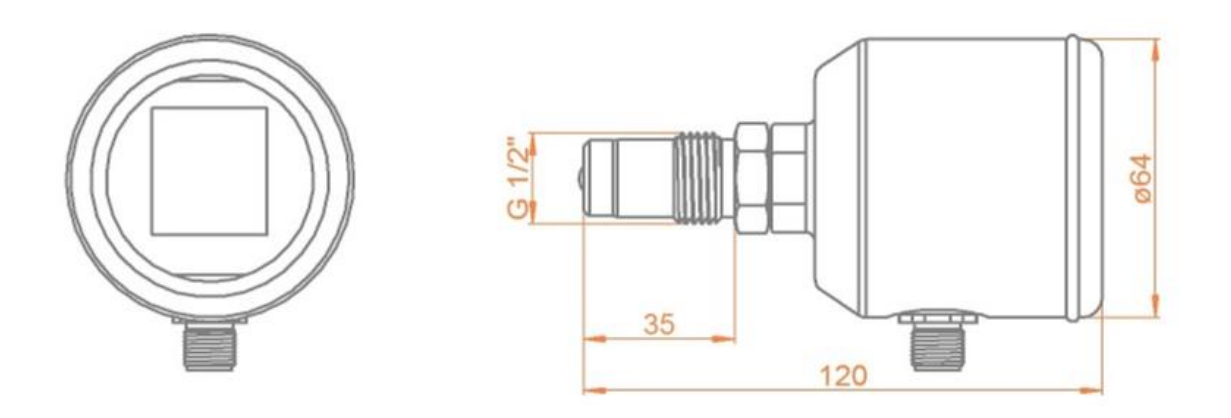

Fig. 5: Sensor dimensions

#### **3.4 Ambient conditions**

| Ambient temperature               | -1070 °C |
|-----------------------------------|----------|
| Transport and storage temperature | -2080 °C |

#### 3.5 EXspect process conditions

| Max. adm. pressure PS:                 | 20 bar |          |
|----------------------------------------|--------|----------|
| Max. adm. temperature TS:              | 90 °C  |          |
| Max. adm. sterilisation<br>temperature | 141 °C | max. 2 h |

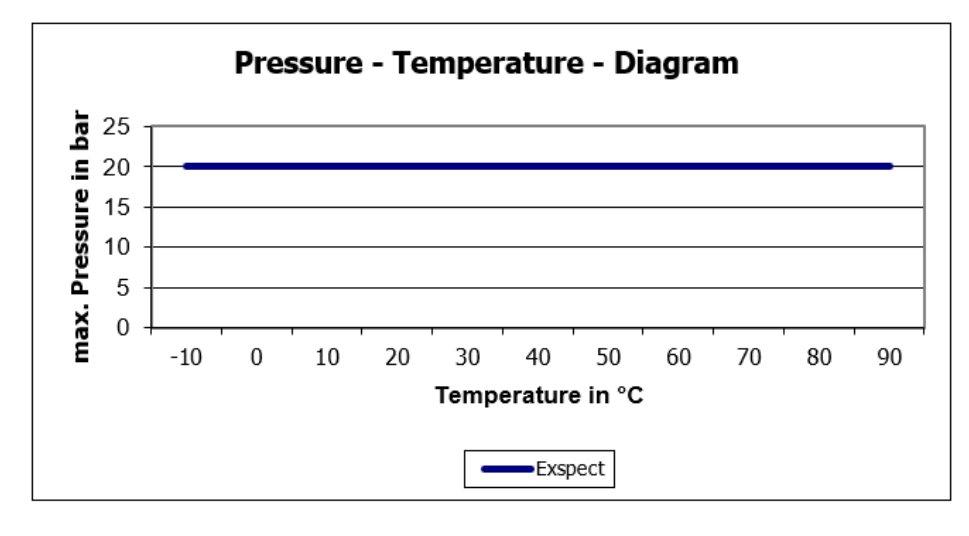

Fig. 6: EXspect pressure-temperature diagram

#### 3.6 Order structure for EXspect 271

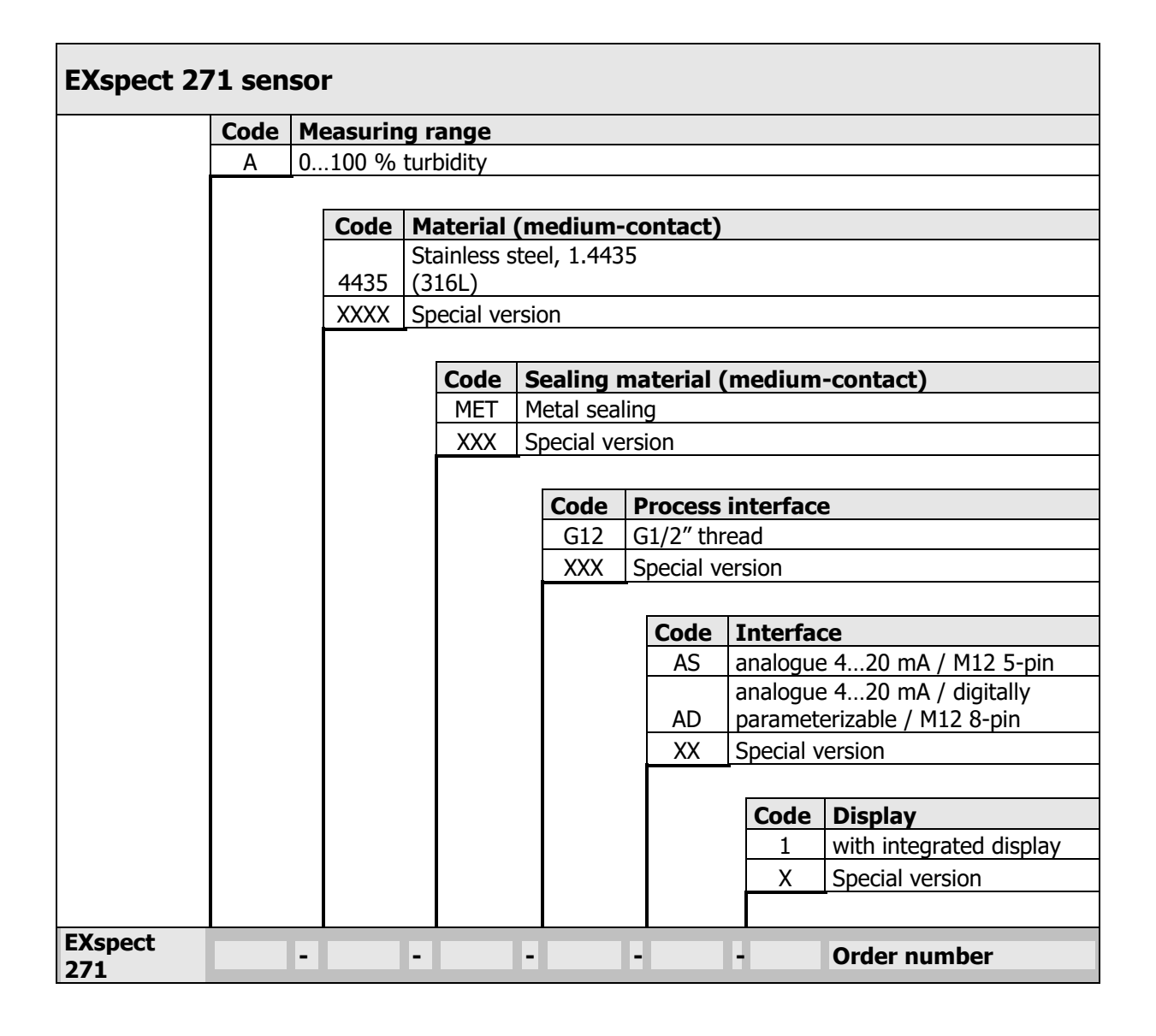

# 4 Spare parts and accessories

| EXspect 271 accessories                                                                               |              |  |  |
|----------------------------------------------------------------------------------------------------|--------------|--|--|
| Description                                                                                           | Order number |  |  |
| EXspect connection cable, 2 m (M12 5-pin)                                                             | 2-125-00-001 |  |  |
| EXspect connection cable, 5 m (M12 5-pin)                                                             | 2-125-00-002 |  |  |
| EXspect connection cable, 2 m (M18 8-pin)                                                             | 2-120-68-001 |  |  |
| EXspect connection cable, 5 m (M18 8-pin)                                                             | 2-120-68-002 |  |  |
| EXpert 2.x PC software on USB stick (for Windows)                                                     | 2-120-69-003 |  |  |
| ECI-01 EXspect 271/231 communication interface for PC connection via USB (M12 8-pin cable connection) | 2-120-66-001 |  |  |

| EXspect 271 certificate                                          |              |  |
|------------------------------------------------------------------|--------------|--|
| Description                                                      | Order number |  |
| EN10204-2.2 certificate for surface roughness (Ra <0.37 $\mu$ m) | 2-121-01-001 |  |
| EN10204-3.1 certificate for material                             | 2-121-01-002 |  |

| EXspect 271 factory inspection                                               |              |  |
|------------------------------------------------------------------------------|--------------|--|
| Description                                                                  | Order number |  |
| Factory recalibration for NIR sensors incl. certificate (return certificate) | 2-999-00-013 |  |

| EXspect 271 spare parts |              |  |
|-------------------------|--------------|--|
| Description             | Order number |  |
| Operating display       | 2-118-00-001 |  |

| EXspect 271 installation adapter               |                   |              |  |  |
|------------------------------------------------|-------------------|--------------|--|--|
| Description                                    | Drawing           | Order number |  |  |
| G <sup>1</sup> /2" welded fitting, cylindrical | ø30<br>G1/2"<br>, | 2-087-33-003 |  |  |
| G1/2" welding support<br>made of brass         | SW15              | 2-086-11-001 |  |  |
| Varivent F DN25-40 process<br>adapter          | G1/2"<br>G1/2"    | 2-083-33-001 |  |  |
| Varivent N DN40-125 process<br>adapter         | G1/2"             | 2-083-33-002 |  |  |
| Prozessadapter<br>Tri-clamp 1 1/2"             |                   | 2-083-33-005 |  |  |

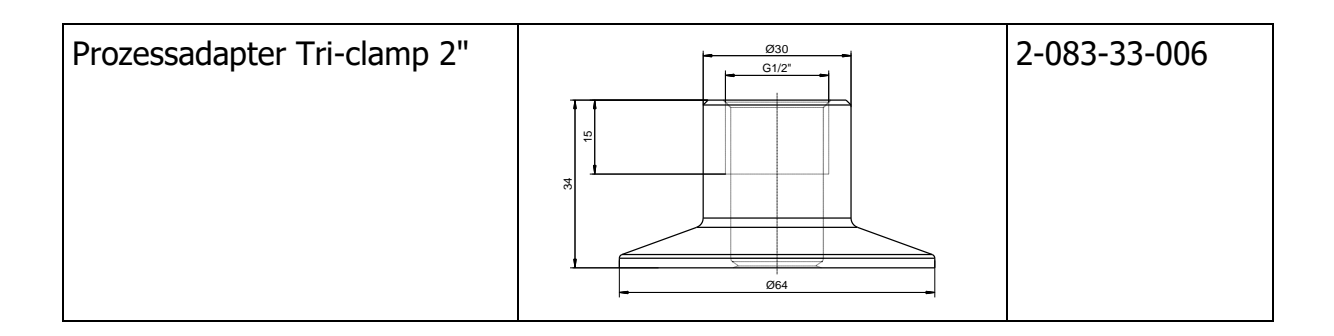

#### Weld-in pipe with adapter G $1\!\!/ _2 ``$

Material of pipe:1.4435Material of adapter:1.4404Pressure range:0...10 bar

| ØD    | L      | Н       | Order number |
|-------|--------|---------|--------------|
| DN 25 | 100 mm | 51,5 mm | 2-083-33-007 |
| DN 32 | 110 mm | 54,0 mm | 2-083-33-008 |
| DN 40 | 120 mm | 57,0 mm | 2-083-33-009 |
| DN 50 | 140 mm | 63,5 mm | 2-083-33-010 |
| DN 65 | 160 mm | 73,5 mm | 2-083-33-011 |

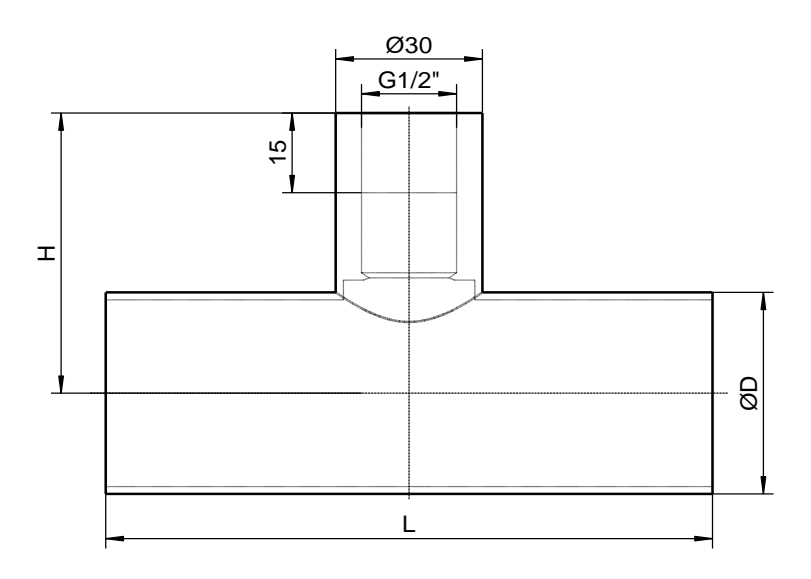

Exner Process Equipment GmbH Carl-Metz-Str. 26 D-76275 Ettlingen Phone: +49 (0)7243 9454290 Fax: +49 (0)7243 94542999 www.e-p-e.com